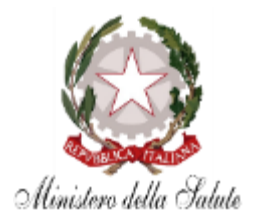

GUIDA ILLUSTRATIVA Versione 1.2

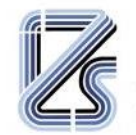

ISTITUTO ZOOPROFILATTICO SPERIMENTALE DELLA LOMBARDIA E DELL'EMILIA ROMAGNA "BRUNO UBERTINI" ENTE SANITARIO DI DIRITTO PUBBLICO

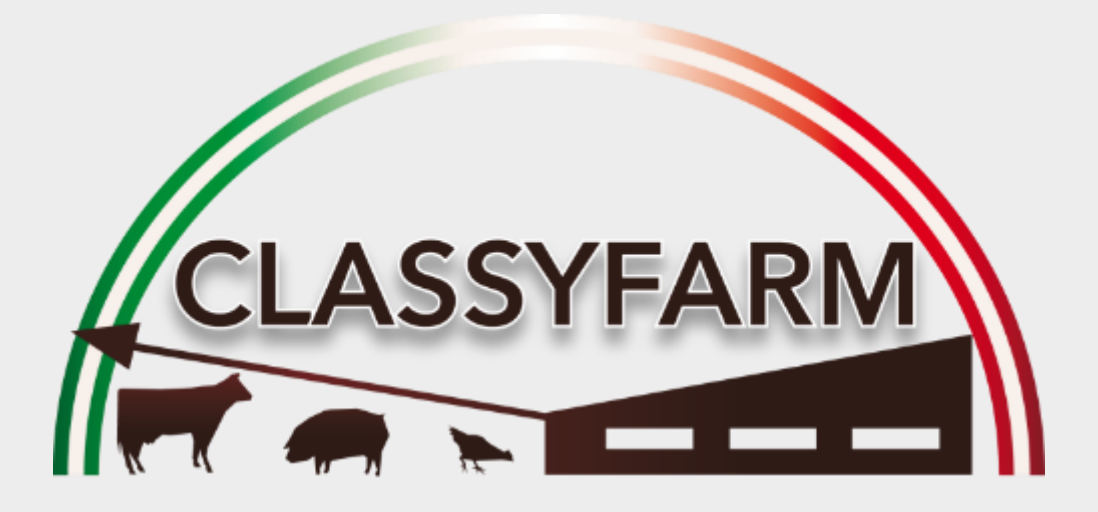

## GUIDA INSTALLAZIONE APP PER PC (WINDOWS), e DISPOSITIVI MOBILI (Android e iOS)

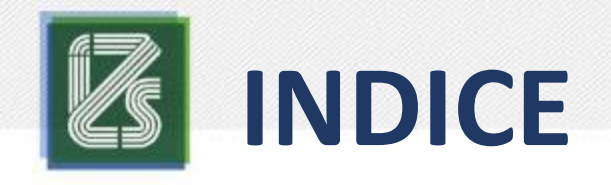

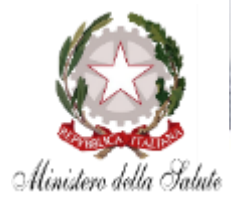

- <u>PREMESSE</u>
- <u>REQUISITI</u>
- INSTALLAZIONE WINDOWS
- INSTALLAZIONE ANDROID
- INSTALLAZIONE iOS
- <u>ACCEDERE ALL'APP</u>
- <u>FAQ</u>
  - <u>Generiche</u>
  - <u>Android</u>
  - <u>iOS</u>
  - <u>Windows</u>
- FAQ PER TECNICI INFORMATICI
- <u>CONTATTI</u>

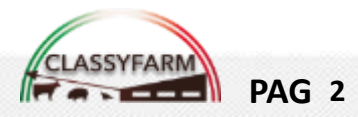

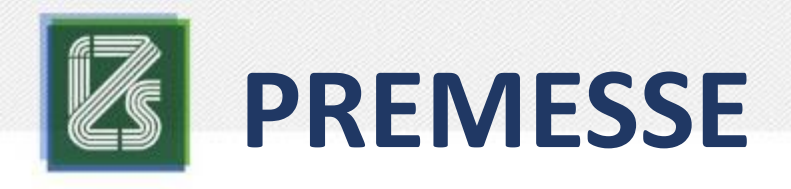

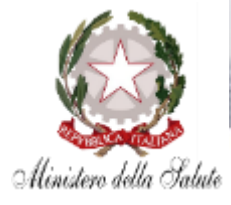

- Tutto il <u>materiale informativo</u> (guide, manuali, moduli, ecc.) è disponibile all'indirizzo <u>www.classyfarm.it</u>
- La presente guida è stata sviluppata per agevolare gli utenti che dovranno installare tale app
- <u>L'applicazione è supportato al momento da Windows 10</u> (si ricorda che Microsoft<sup>®</sup> ha sospeso il supporto di sicurezza a Windows 7 il 31/12/2019), <u>Android</u> e <u>IOS</u> (iPad)
- Questa guida fornisce istruzioni per installare l'APP
- L'applicativo per la raccolta dati funziona tramite APP e sarà <u>SEMPRE</u> necessario verificare se sono presenti <u>AGGIORNAMENTI</u>
- Si consiglia di utilizzare il browser <u>Chrome</u> ove richiesto.

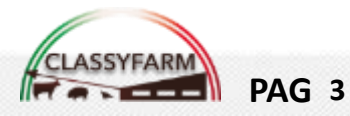

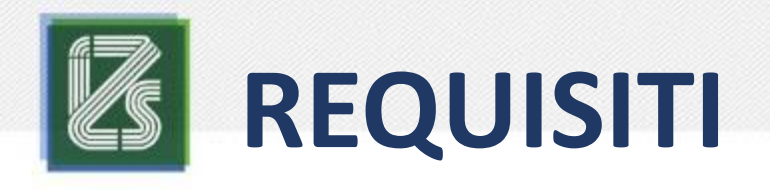

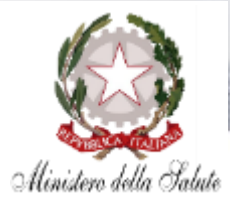

Requisiti funzionali di base:

#### **Rete internet**

Requisiti funzionali di base ambiente Windows:

- Windows 10 aggiornato (Versione minima → Versione 1903 (10.0; Build 18362)
- 2. Utente con privilegi di amministratore del PC (per l'installazione)

Requisiti funzionali di base ambiente Android:

1. Versione 9.1 o superiore

Requisiti funzionali di base ambiente iOS:

1. IPad versione 13 o superiore

N.b. Alcune versioni precedenti potrebbero funzionare ugualmente ma non vengono garantite tutte le funzionalità

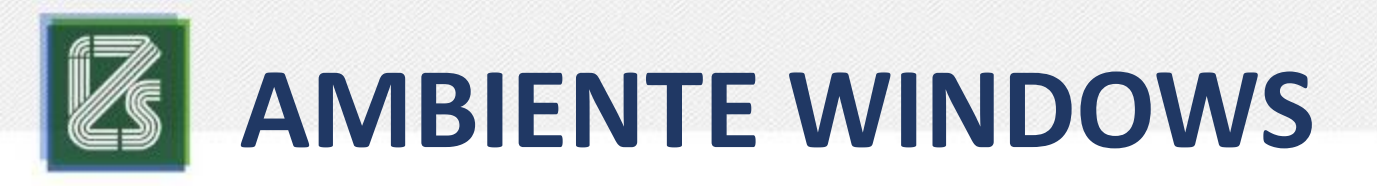

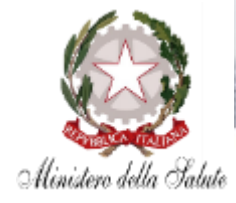

 Entrare nell'area riservata di VETINFO (<u>www.vetinfo.it</u>) con i consueti User e Password, utilizzando il browser Google Chrome

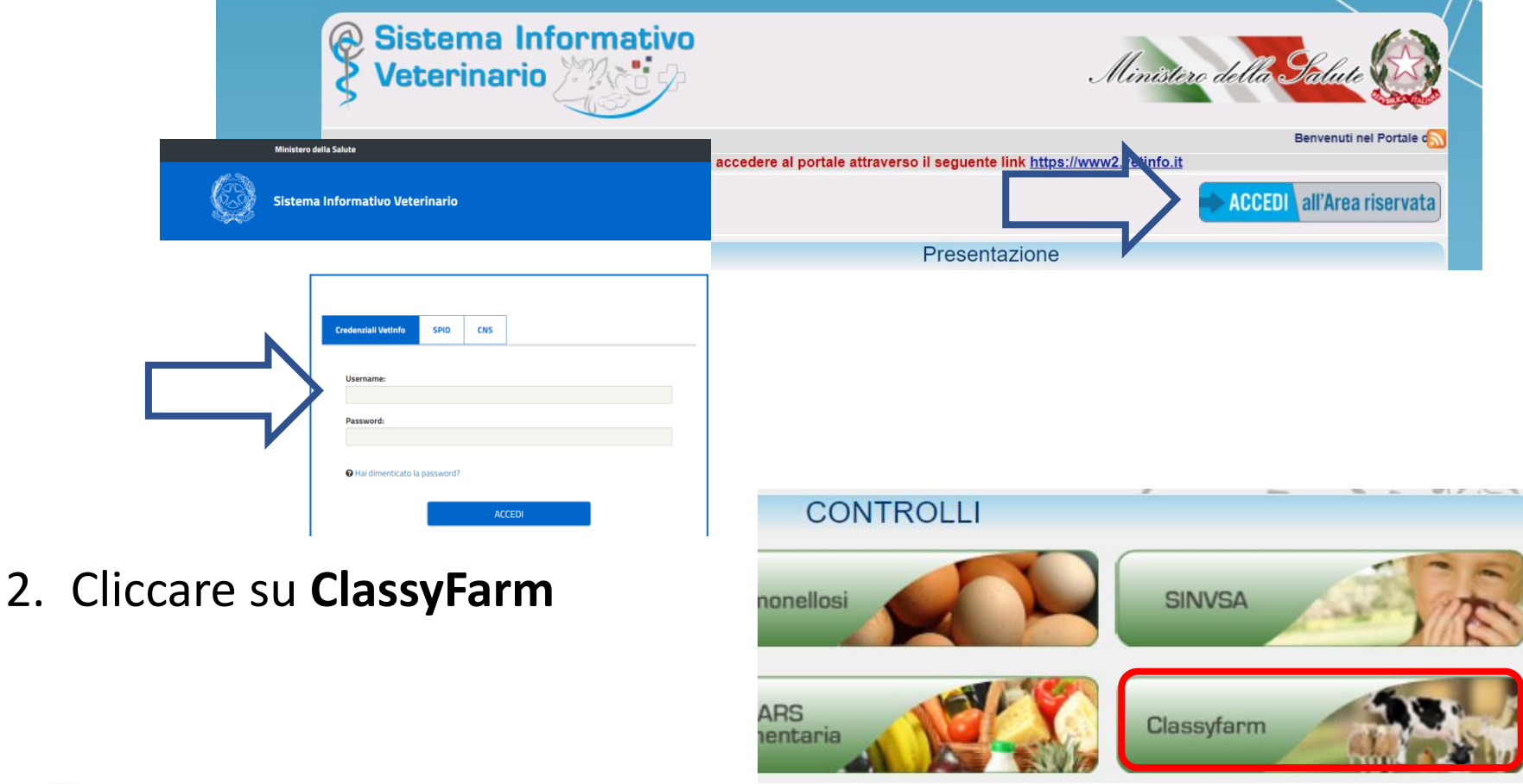

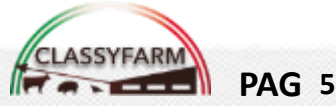

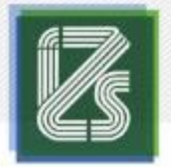

CLASSYFARM

Benvenuto in ClassyFarm

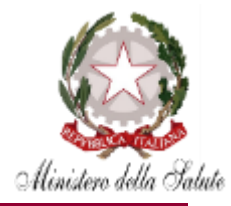

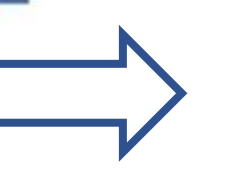

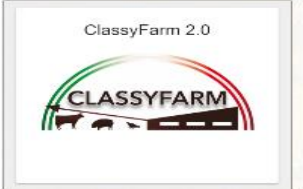

1. Selezionare il **ruolo** 

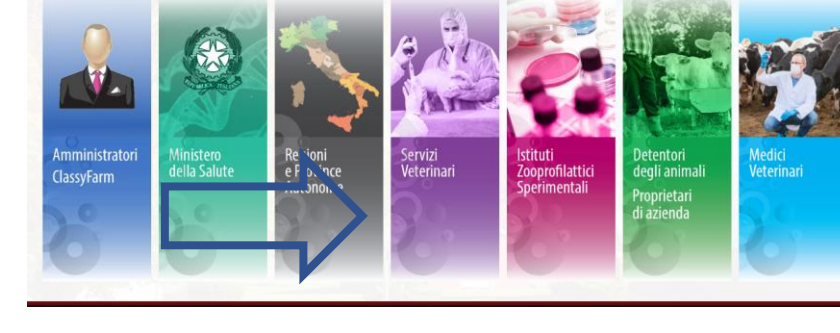

2. Cliccare su Trasmissione check-list

| SISTEMA PER LA C                                                                                                    | CLASSYFARM<br>ATEGORIZZAZIONE DEL RISCHIO DEGLI<br>SANTA PUBBLICA VETERINARIA  | A AND ALLEVAMENTI IN AMBITO                                                   |  |
|----------------------------------------------------------------------------------------------------|--------------------------------------------------------------------------------|-------------------------------------------------------------------------------|--|
| Dashboard<br>Accesso alfarea di Business Intelligo<br>per la reportistica relativa al sistema<br>ClassyFam                                          | Trasmissione Checklist<br>Accesso al modulo di trasmissione delle<br>Checklist | Log Attività<br>Visualizzazione di lutte le attività tracciate<br>dal sistema |  |
| Per quabilisis lipo di intermacione o per la segnalacioni di problemi teorici, potete la referimento s<br>"F166 65 22 80<br>Billetic (globanytern k | eguerit contatt.                                                               | An Deputition Springer                                                        |  |

N.B In caso di richiesta di credenziali, **NON** inserire nulla e cliccare Accedi con: **ClassyFarm** 

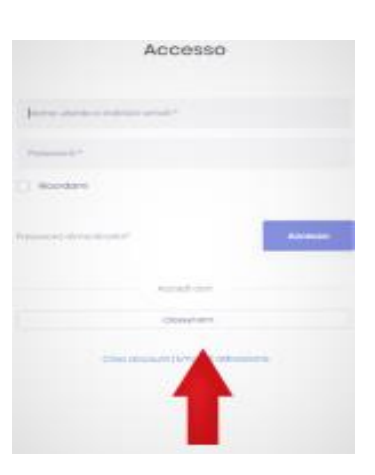

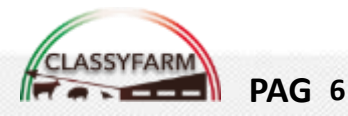

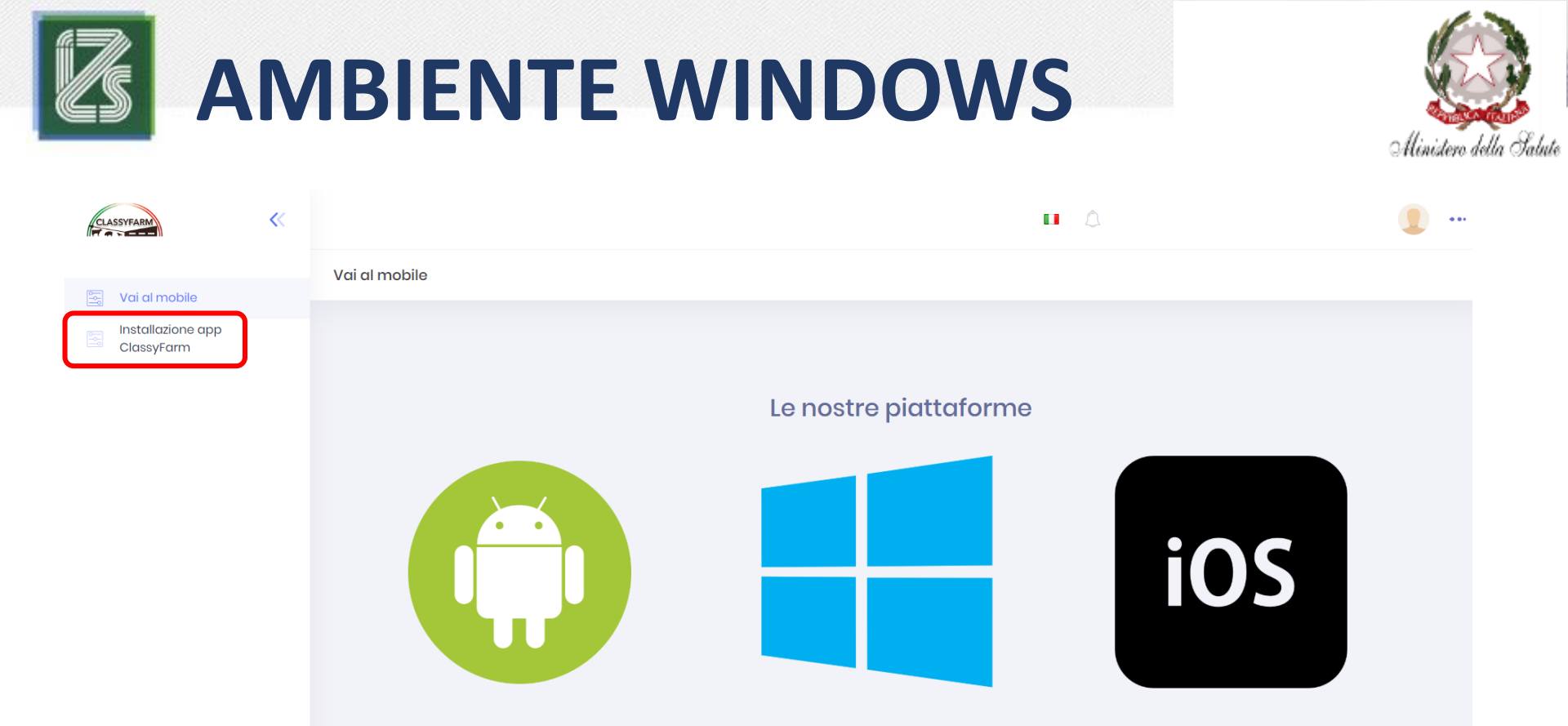

#### **PER COMPUTER FISSI O PORTATILI**

1. Cliccare «Installazione app ClassyFarm»

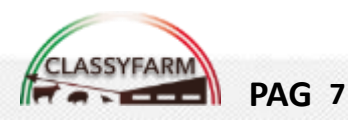

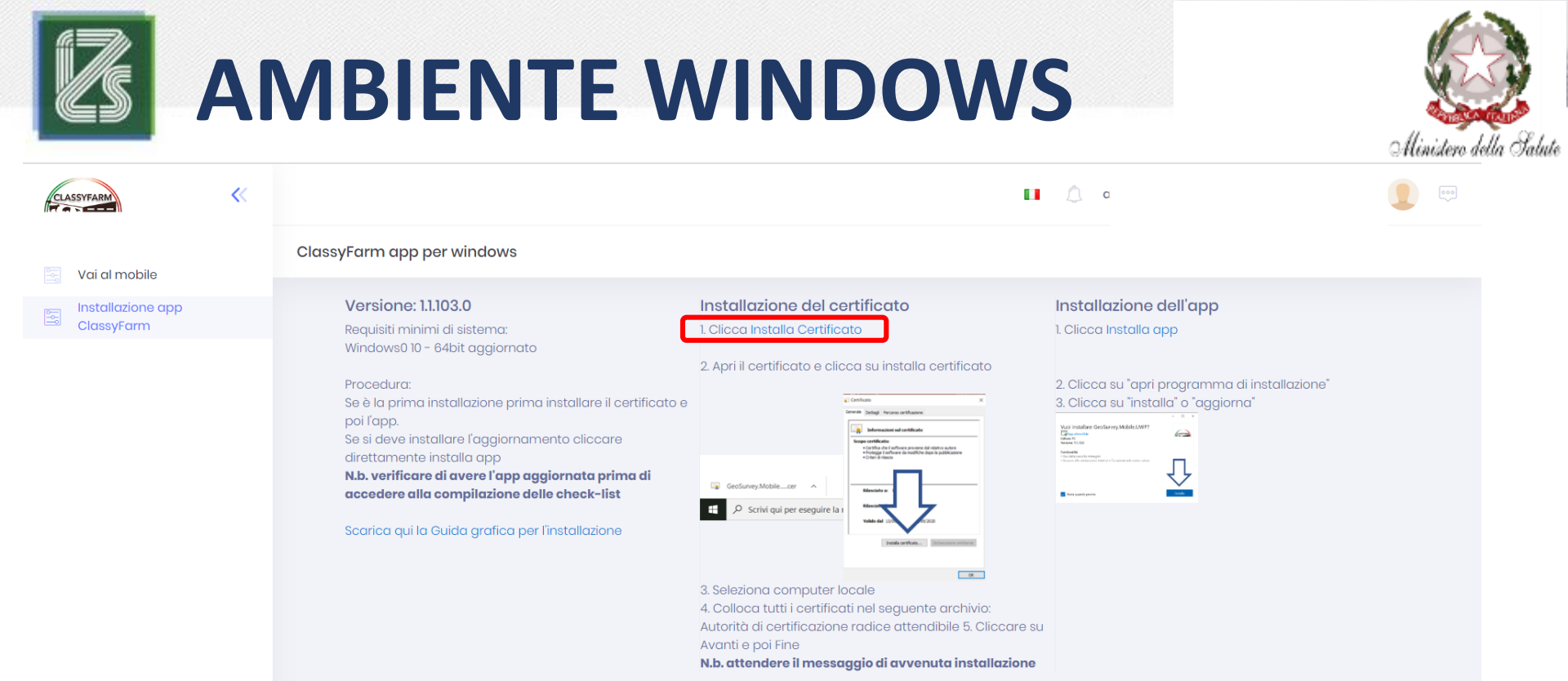

#### **PER COMPUTER FISSI O PORTATILI**

1. Cliccare «Installa Certificato»

### <u>N.B. è necessario essere AMMINISTRATORI del dispositivo per</u> poter procedere all'installazione (in caso di PC aziendali rivolgersi al proprio CED fornendo la presente guida#)

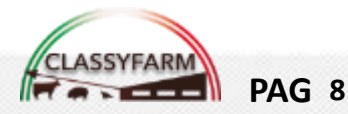

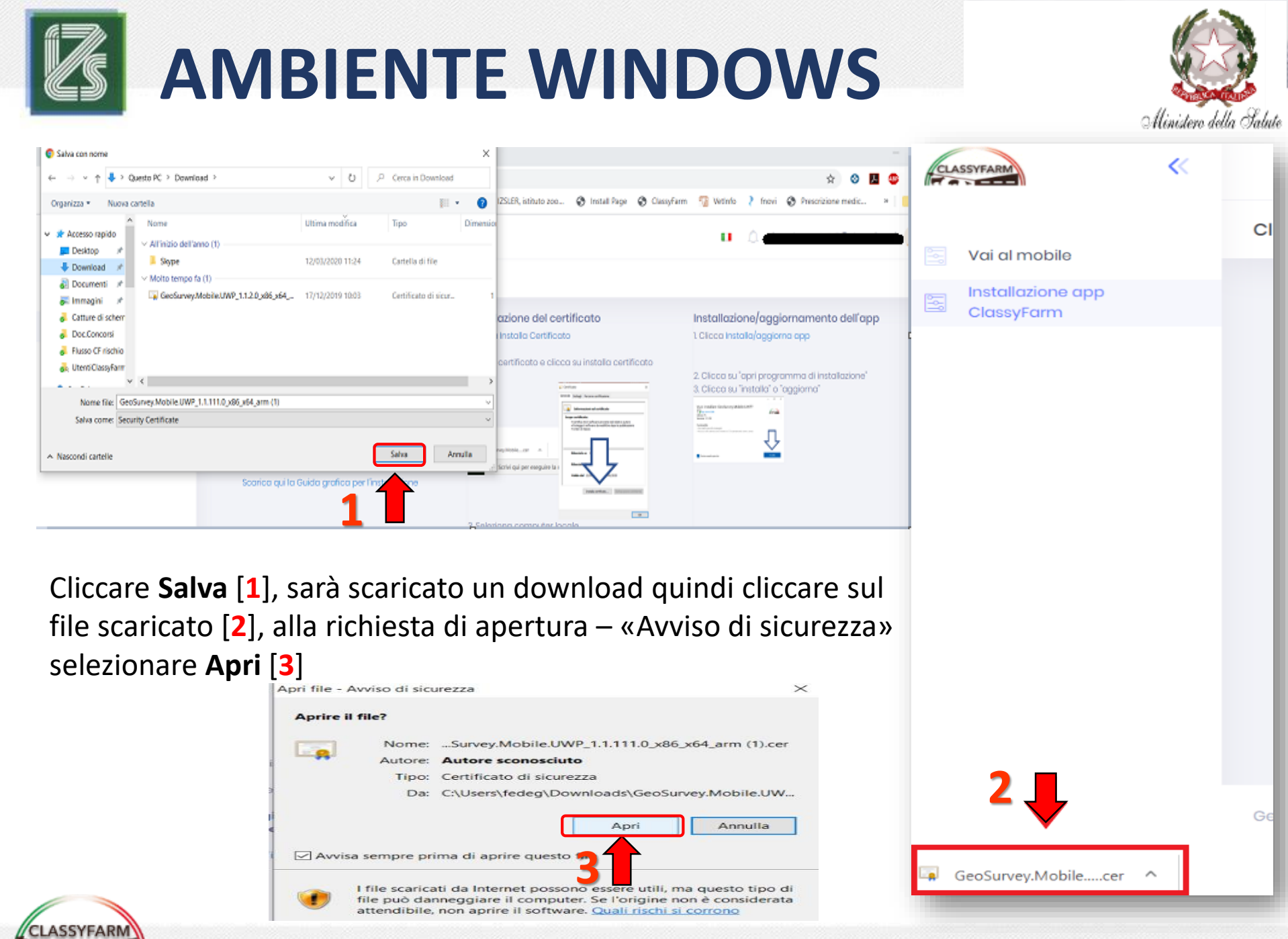

PAG 9

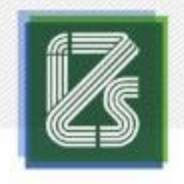

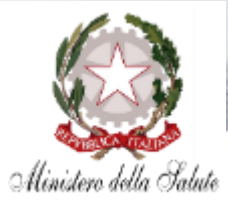

- 1. Cliccare «Installa certificato» [1]
- 2. Selezionare **«Computer locale»** [2]
- 3. Cliccare **«Avanti»** [**3**] → <u>Confermare</u> la modifica alla richiesta *«Processo host…»*

| Certificato X                                                                   |                                                                                                    |
|---------------------------------------------------------------------------------|----------------------------------------------------------------------------------------------------|
| Generale Dettagli Percorso certificazione                                       | 🗧 🧬 Importazione guidata certificati                                                                                                    |
| Informazioni sul certificato                                                    |                                                                                                    |
| Scopo certificato:<br>• Certifica che il software proviene dal relativo autore  | Importazione guidata certificati                                                                                                    |
| Protegge il software da modifiche dopo la pubblicazione     Criteri di rilascio | Questa procedura guidata permette di copiare certificati, elenchi di scopi consentiti ed<br>elenchi di revoche di certificati dal disco all'archivio certificati.                                                                                                    |
| Rilasciato a: PC                                                                | Un certificato rilasciato da un'Autorità di certificazione conferma l'identità dell'utente e<br>contrene informazioni utilizzate per proteggere i dati o per stabilire connessioni di rete<br>sicure. L'archivio certificati è l'area del sistema dove i certificati sono archiviati. |
| Rilasciato da: PC                                                               | Percorso archivio O Utente corrente                                                                                                    |
| Valido dal 13/09/2019 al 12/09/2020                                             | Computer locale                                                                                                    |
| Instala certificato                                                             | Perturbinuare, sceglere Avanti.                                                                                                    |
|                                                                                 |                                                                                                    |
| <u>v</u>                                                                        | S Avanti Annulla                                                                                                    |

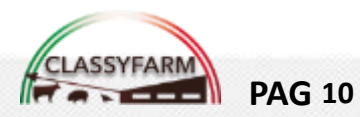

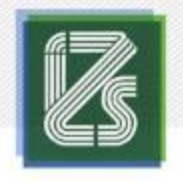

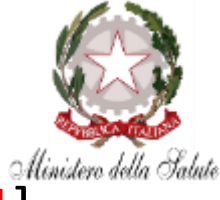

- Selezionare «Colloca tutti i certificati nel seguente archivio» [1]
- Cliccare su «Sfoglia» [2] → cliccare su «Autorità di certificazione radice attendibile» [2.1] → Selezionare «Ok»
- Cliccare su «Avanti» [3] → alla pagina seguente cliccare su «Fine» [3.1]
   → attendere l'avviso di certificato installato correttamente

|                                                             |                                                                                                    |                                    | 🗧 🌮 Importazione guidata certific                                                                                | ati                                                                                              |
|-------------------------------------------------------------|----------------------------------------------------------------------------------------------------|------------------------------------|----------------------------------------------------------------------------------------------------|--------------------------------------------------------------------------------------------------|
| Archivio certific<br>Gli archivi o                          | ati<br>ertificati sono le aree del sistema dove i                                                                                                    | certificati sono archiviati.       | Completamento de                                                                                                 | ll'Importazione guidata certificati                                                              |
| L'archivio ci<br>possibile sp<br>O Selez<br>@ Collo<br>Arch | rtificati può essere selezionato automa<br>coficare il percorso per il certificato,<br>iona automaticamente l'archivio certific<br>ca tutti i certificati nel seguente archivio<br>nio certificati: | ati secondo il tipo di certificato | Scegliendo Fine, il certificato ve<br>Impostazioni selezionate:<br>Archivio certificati selezionato<br>Contenuto | errà importato.<br>o dall'utente<br>Autorità di certificazione radice attendibili<br>Certificato |
| Selezione archiv                                            | io certificati X                                                                                                    | Stogia                             |                                                                                                    |                                                                                                  |
| [                                                           | e<br>di certificazione radice attend                                                                                                    | 2.1                                |                                                                                                    |                                                                                                  |

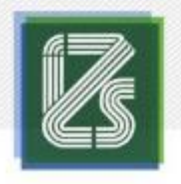

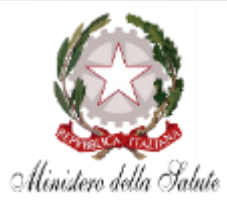

#### **PER COMPUTER FISSI O PORTATILI**

- 1. Cliccare Installa APP [1],
- 2. Cliccare su «Apri programma di installazione app» [2],

| CLASSYFARM                                       | Aprire Programma di<br>http://classyfarm.izsler                                                                                                    | installazione app?                                                                                                    | • A · · · · · · · · · · · · · · · · · ·                                                                                                |
|--------------------------------------------------|----------------------------------------------------------------------------------------------------|----------------------------------------------------------------------------------------------------|----------------------------------------------------------------------------------------------------|
| Vai al mobile<br>Installazione app<br>ClassyFarm | ClassyFarm app per windows Versione: 1.1.103.0 Doministrational divisional divisional di | Programma di installazione app Annulla                                                                                                    | Installazione dell'app                                                                                                    |
|                                                  | Requisiti minimi di sistema:<br>Windows010 - 64bit aggiornato<br>Procedura:<br>Se è la prima installazione prima installare il certificato e<br>poi l'app.<br>Se si deve installare l'aggiornamento cliccare<br>direttamente installa app<br>N.b. verificare di avere l'app aggiornata prima di<br>accedere alla compilazione delle check-list<br>Scarica qui la Guida grafica per l'installazione                                                                                                    | <ul> <li>2. Apri il certificato e clicca su installa certificato</li> <li>2. Apri il certificato e clicca su installa certificato</li> <li>4. Seleziona computer locale</li> <li>4. Colloca tutti i certificati nel seguente archivio:<br/>Autorità di certificazione radice attendibile 5. Clicca<br/>Avanti e poi Fine</li> <li>N.b. attendere il messaggio di avvenuta installazione</li> </ul> | <ul> <li>Clicca installa app</li> <li>Clicca su "apri programma di installazione"</li> <li>Cicca su "installa" o "aggiorna"</li> </ul> |

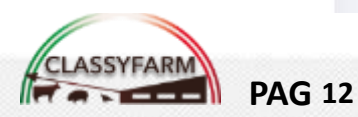

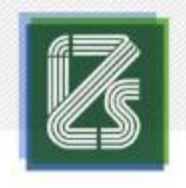

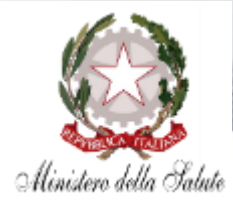

#### PER COMPUTER FISSI O PORTATILI

- 1. Cliccare su AGGIORNA (app installata ma NON aggiornata) o su **INSTALLA** (app da installare per la prima volta) (N.b. se compare AVVIA l'app è già installata e aggiornata). Attendere l'avanzamento!
- 2. Una volta **terminato** l'*eventuale* aggiornamento l'app dovrebbe aprirsi automaticamente, in caso contrario cliccare nuovamente su: «Clicca Installa app»
- Cliccare quindi su «Apri 3. programma di installazione **app**» e ripartire dal punto  $1 \rightarrow$ si aprirà l'app (*ClassyFarm*)
- 4. Chiudere l'app e Seguire le successive indicazioni pag. 17

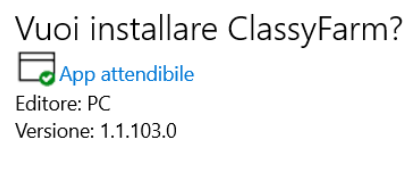

#### Funzionalità:

 Accesso alla connessione Internet e funzionamento come server. Uso della raccolta immagini

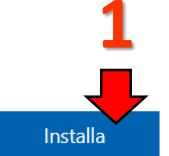

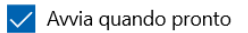

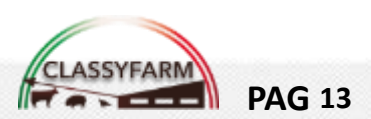

X

CLASSYFARM

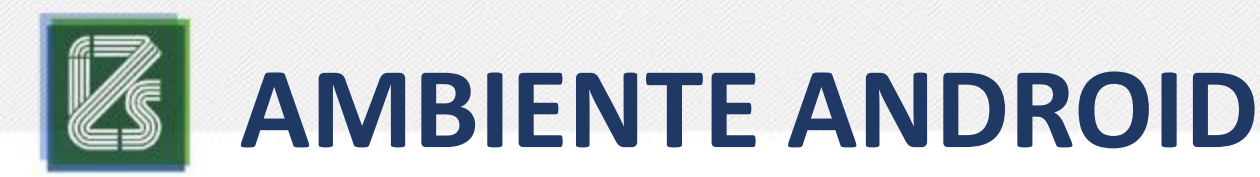

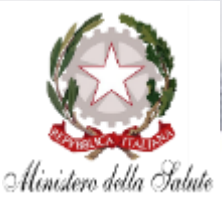

#### **PER ANDROID**

- 1. Cliccare su Play Store (Android)
- 2. Cercare IZSLER CLASSYFARM  $\rightarrow$  cliccare sull'app
- 3. Cliccare INSTALLA
- 4. <u>Seguire</u> le successive indicazioni a pag. 16

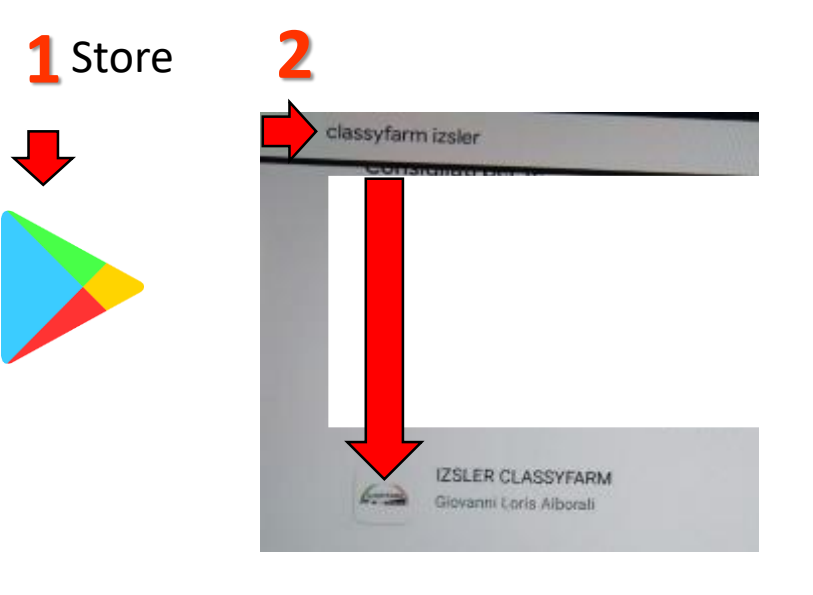

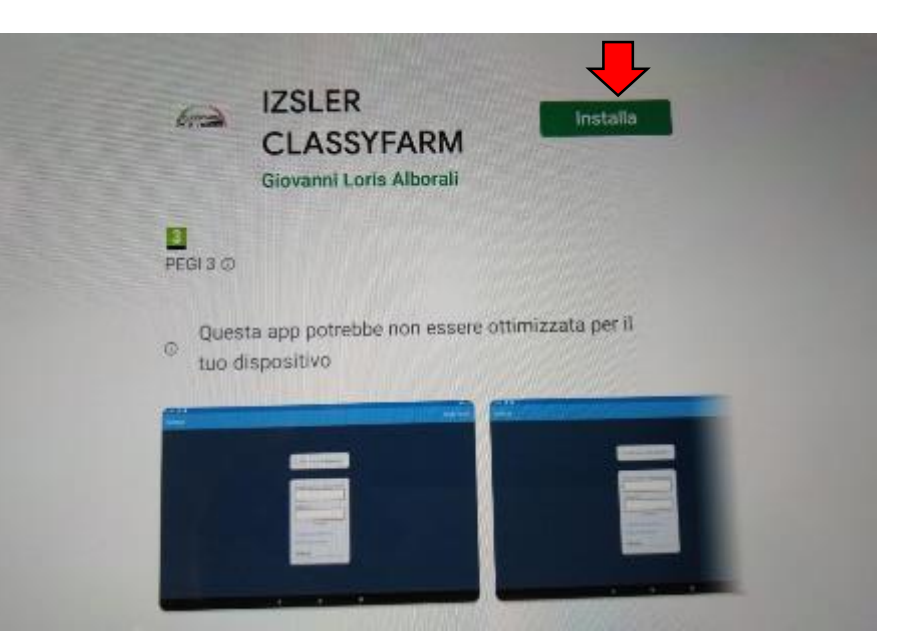

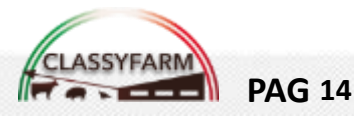

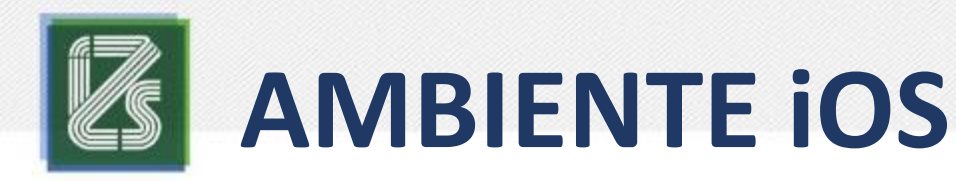

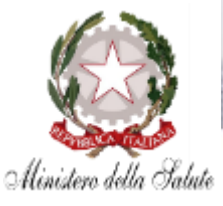

#### **PER iOS**

- 1. Cliccare su App Store (iOS)
- 2. Cercare IZSLER CLASSYFARM  $\rightarrow$  cliccare sull'app
- 3. Cliccare INSTALLA
- 4. <u>Seguire</u> le successive indicazioni a pag. 16

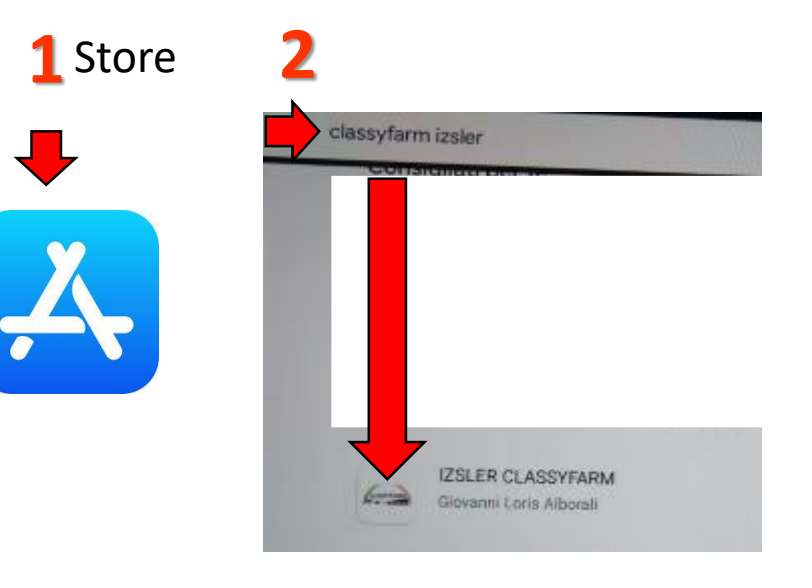

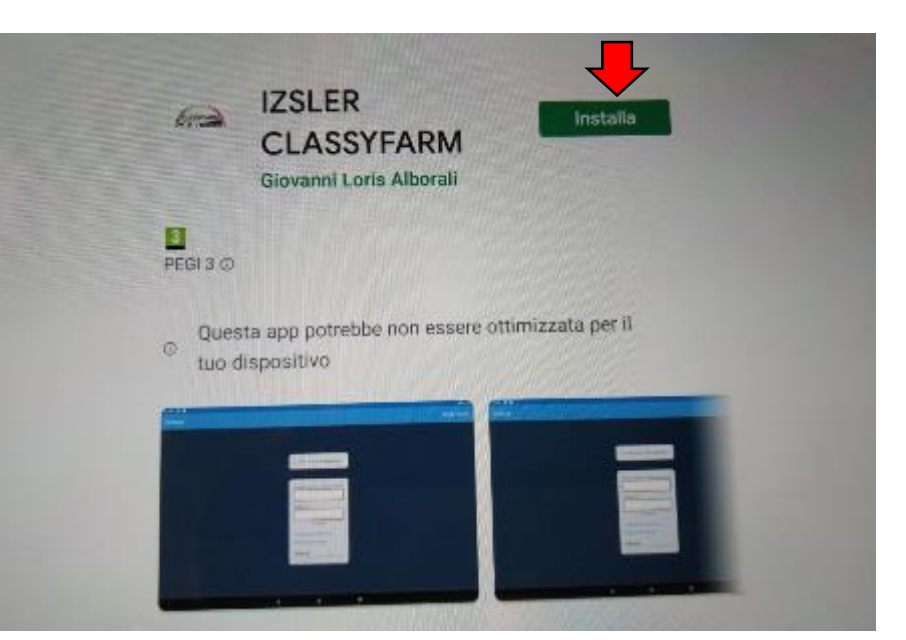

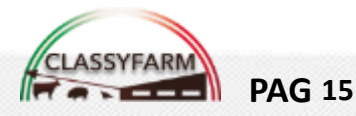

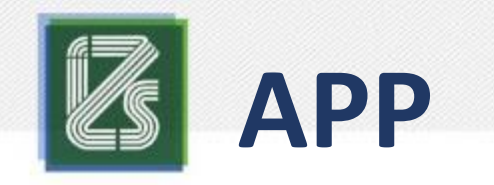

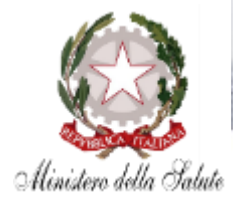

 Una volta installata l'app sul proprio dispositivo, Accedere (attraverso il browser di Chrome) nell'area riservata di VETINFO (<u>www.vetinfo.it</u>) con i consueti User e Password

| Veterinario                                                                                                   | Ministère della <mark>Salu</mark> te                                                                                       |
|----------------------------------------------------------------------------------------------------|----------------------------------------------------------------------------------------------------|
| In caso di lent<br>Ministero della Salute<br>Sistema Informativo Veterinario                                  | ezza accedere al portale attraverso il seguente link <u>https://www2.ttinfo.it</u> ACCEDI all'Area riservata Presentazione |
| Credenzalel Vectore<br>SPD Cres<br>Vername:<br>Password:<br>Password?<br>ACCEDI<br>2. Clicccare su ClassyFarm | CONTROLLI         nonellosi       SINVSA         ARS         Interia         Classyfarm                                    |

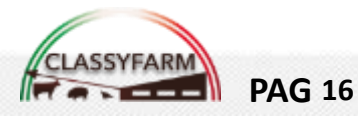

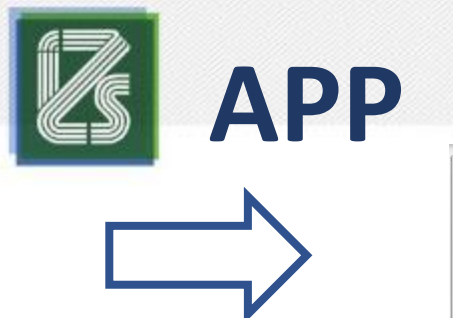

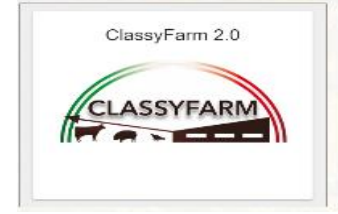

1. Selezionare il **ruolo** 

**PAG 17** 

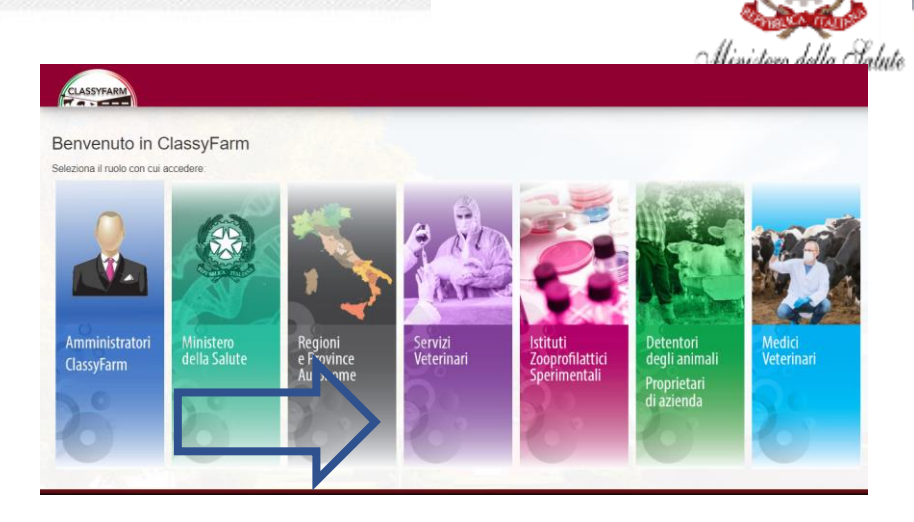

2. Cliccare su Trasmissione check-list

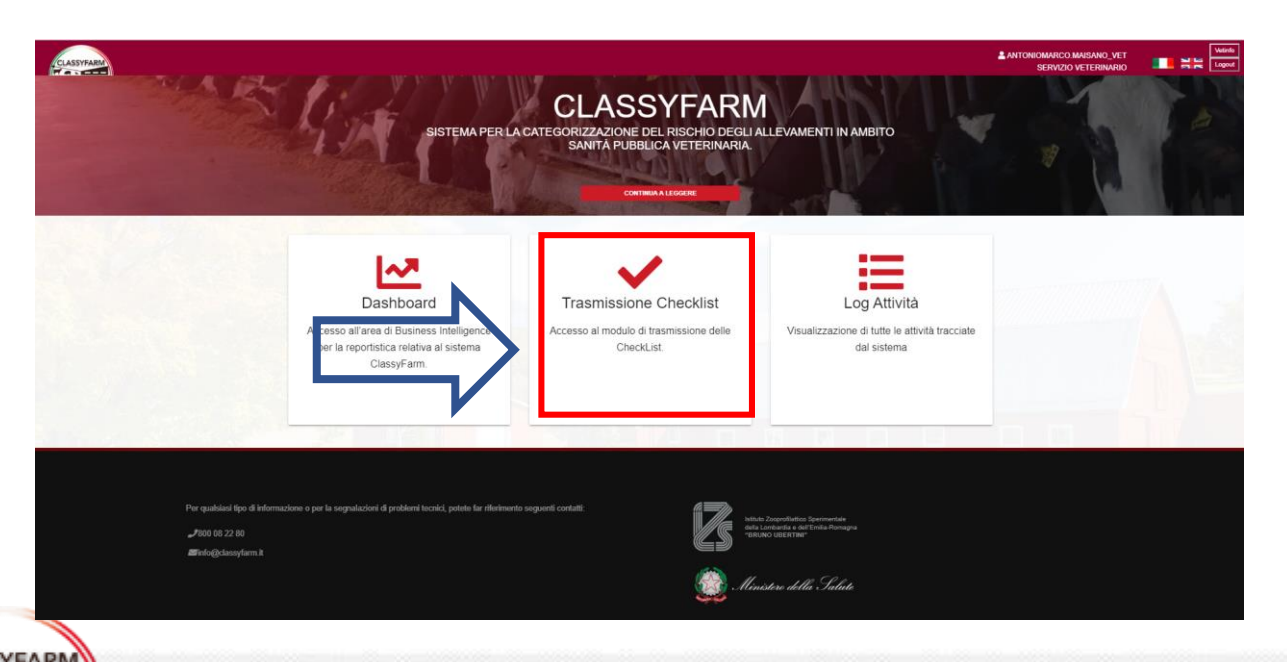

N.B. In caso di attesa prolungata cliccare su **aggiorna pagina** 

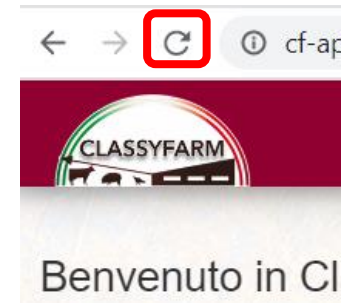

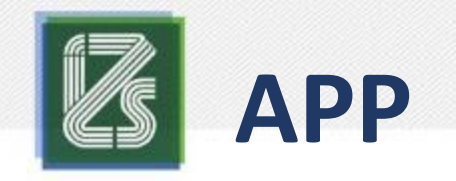

**PAG 18** 

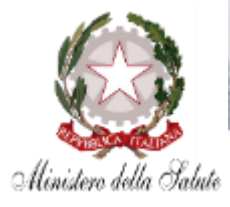

- Attendere gli automatismi\*, cliccare vai a mobile (1) e cliccare sul logo
   (2) della piattaforma utilizzata
- Cliccare «Apri ClassyFarm» (3) (N.B. l'app deve essere chiusa prima di cliccare su «Apri ClassyFarm»)

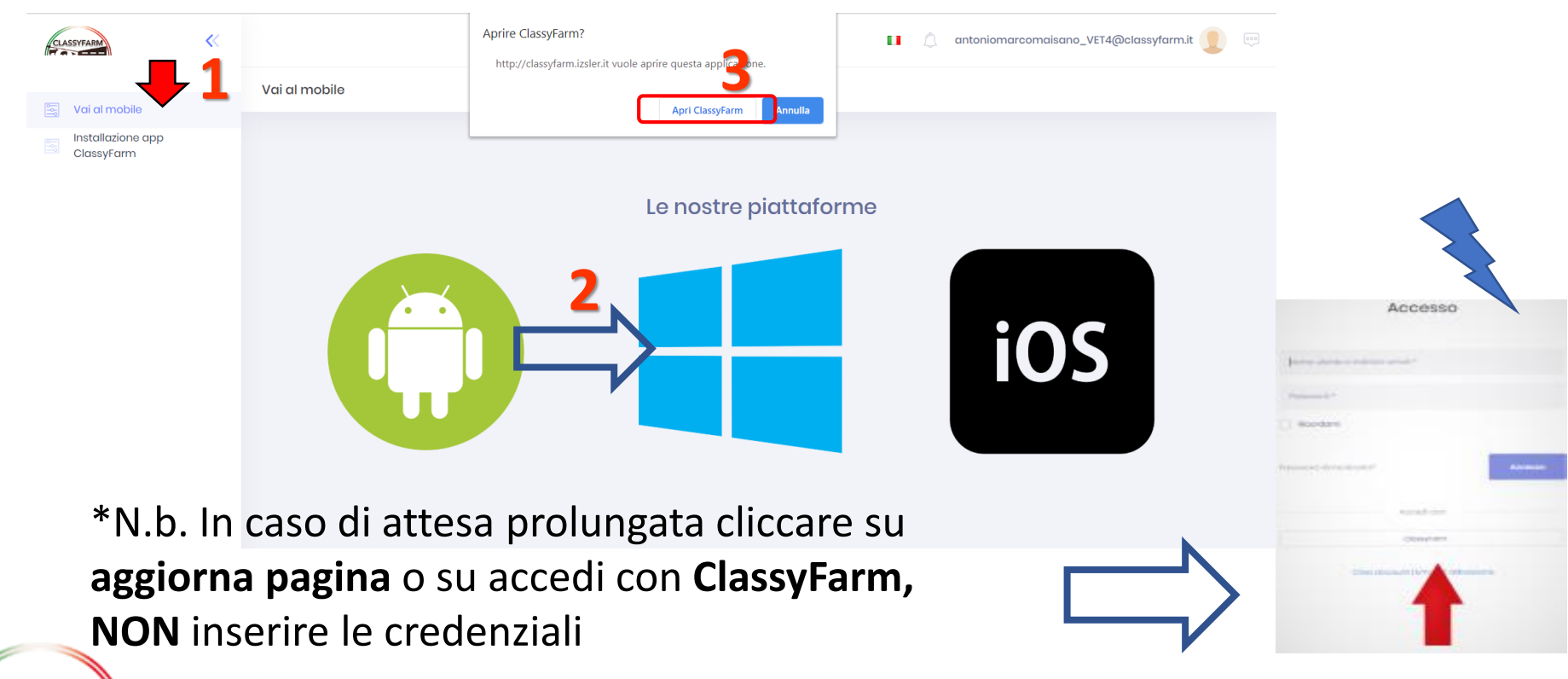

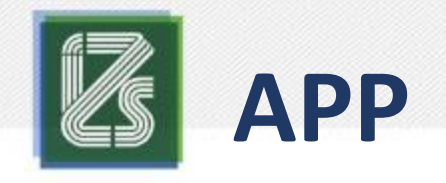

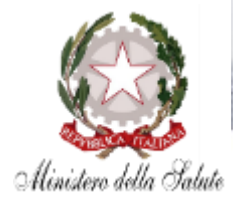

#### L'APP si aprirà automaticamente con l'utente e il ruolo scelto

Cliccare su Crea nuovo Questionario per Iniziare la compilazione

N.B. Attenzione nell'elenco delle check-list saranno disponibili solo quelle compilate con ClassyFarm 2.0

Le checklist compilate con il ClassyFarm 1.0 sono storicizzate e visibili a livello di cruscotti (Dashboard)

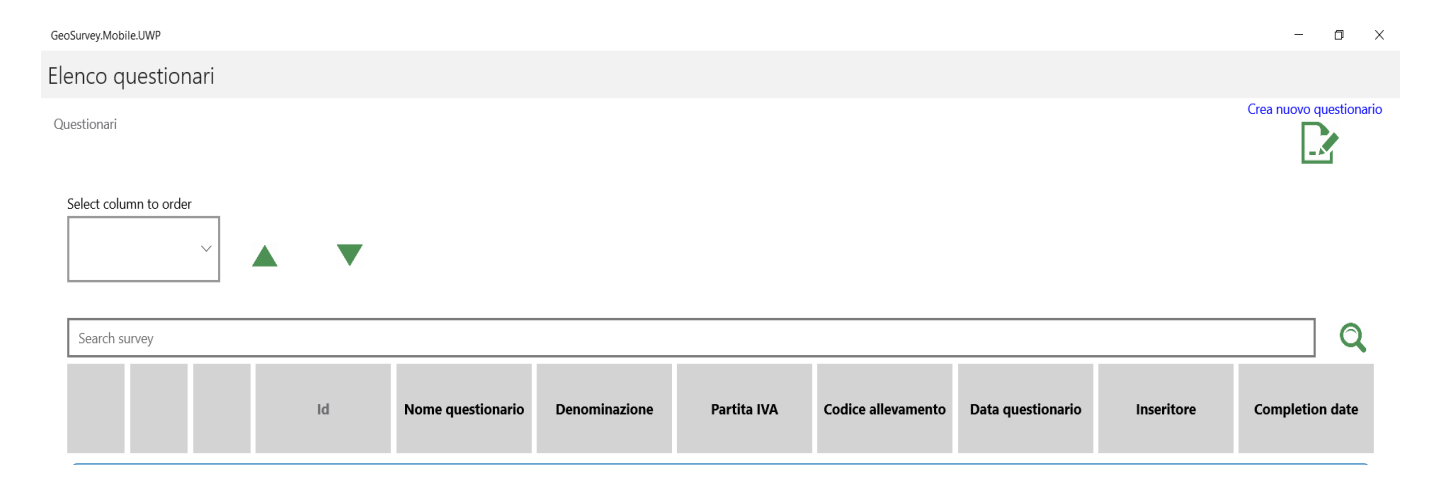

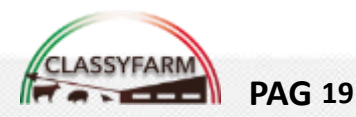

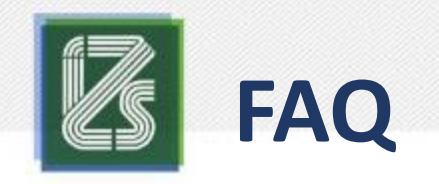

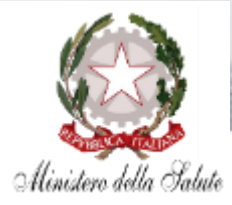

| CLASSYFARM     |                                                                                                    |                                                                                                    | Vetinfo |
|----------------|----------------------------------------------------------------------------------------------------|----------------------------------------------------------------------------------------------------|---------|
| Accesso Negato |                                                                                                    |                                                                                                    |         |
|                | Per qualeiasi tipo di informazione o per la segnalazioni di problemi tecnici, potete far riferimento seguenti contatti:<br>Je000 08 22 80<br>⊠Finfo@dsssyfarm.it | hitada Zogarofitatica Greennentale<br>della Londoretta e dell'Innia-Romagna<br>Statuno USERTINI<br>Ministerre della Sciliate |         |
|                |                                                                                                    |                                                                                                    |         |
|                |                                                                                                    |                                                                                                    |         |

Nel caso del seguente messaggio: Accesso Negato:

- 1. Hai chiesto l'accesso al Sistema ClassyFarm?
- 2. Se la registrazione è avvenuta e già accedevi segui la soluzione

#### Soluzione

- Se sei un Veterinario aziendale o incaricato Chiedi l'accesso a ClassyFarm seguendo le indicazioni sul sito <u>www.classyfarm.it</u> come registrarsi a ClassyFarm. Se sei un Veterinario Ufficiale chiedi l'accesso al tuo referente Regionale.
- 2. Chiudere il browser e provare a accedere nuovamente a VetInfo e ClassyFarm, se persiste, riprovare avendo cura di attendere almeno 10 minuti

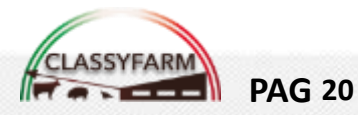

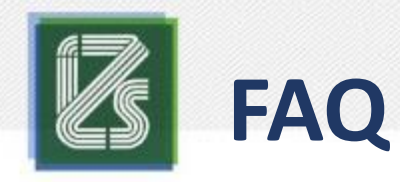

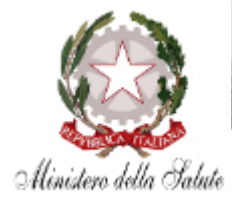

|                  | <ul> <li>State Internation processes</li> <li>State International Activity International International Internatione International International Internatione International Inter</li></ul> |                                                                                                    |
|------------------|----------------------------------------------------------------------------------------------------|----------------------------------------------------------------------------------------------------|
| ← - C → cf-ag    | Pipervice06-es.azurewebsites.net/login                                                                                                    |                                                                                                    |
| Autent cazione f | allita: Il servizio di anagrafica VetInfo ha restituito un errore. Riprovare.                                                                                                    |                                                                                                    |
|                  | Per qualsiasi tipo di informazione o per la segnatazioni di problemi tecnici, potete far riferimento seguenti contatti:<br>2000 08 22 80<br>Stinfo@classyfarm.it                                                                                                    | bistuto Zoopontiatico Sperimentale<br>della Lontaardia e dell'Ernita-Romagna<br>"BRUNO UBERTINO"<br>Ministere della Salade |
|                  | @ 2018. Classy                                                                                                    | Farm. Tutti i diritti riservati,                                                                                           |

Nel caso del seguente messaggio: Autenticazione fallita: il servizio di anagrafica VetInfo ha restituito un errore. Riprovare.

#### Soluzione

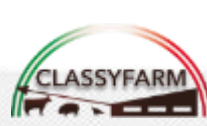

Aggiornare la pagina o premere il tasto F5 sulla tastiera (se necessario più volte e aspettare il caricamento)

**PAG 21** 

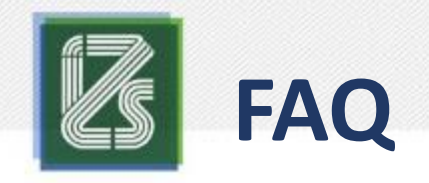

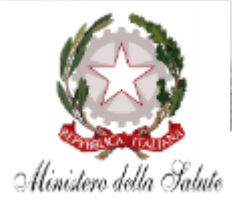

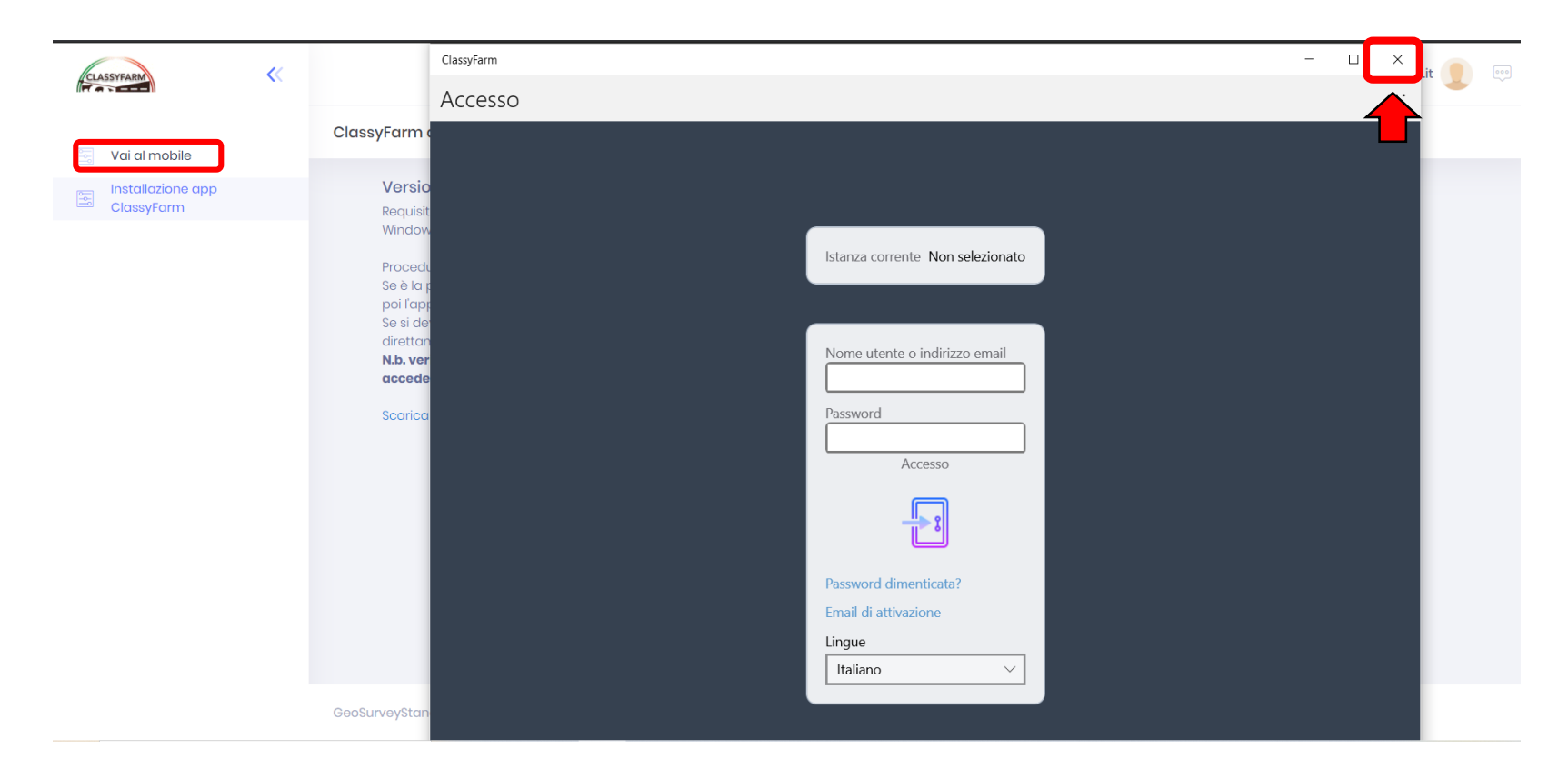

In caso di richiesta di credenziali **NON** digitare nulla, chiudere la pagina corrente, accedere a VetInfo  $\rightarrow$  ClassyFarm 2.0  $\rightarrow$  Trasmissione check list e cliccare «Vai al **mobile**» > selezionare la piattaforma (Android – Windows – iOS) e cliccare su «Apri ClassyFarm» (Vedi da pag. 16 della presente guida)

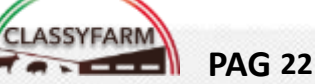

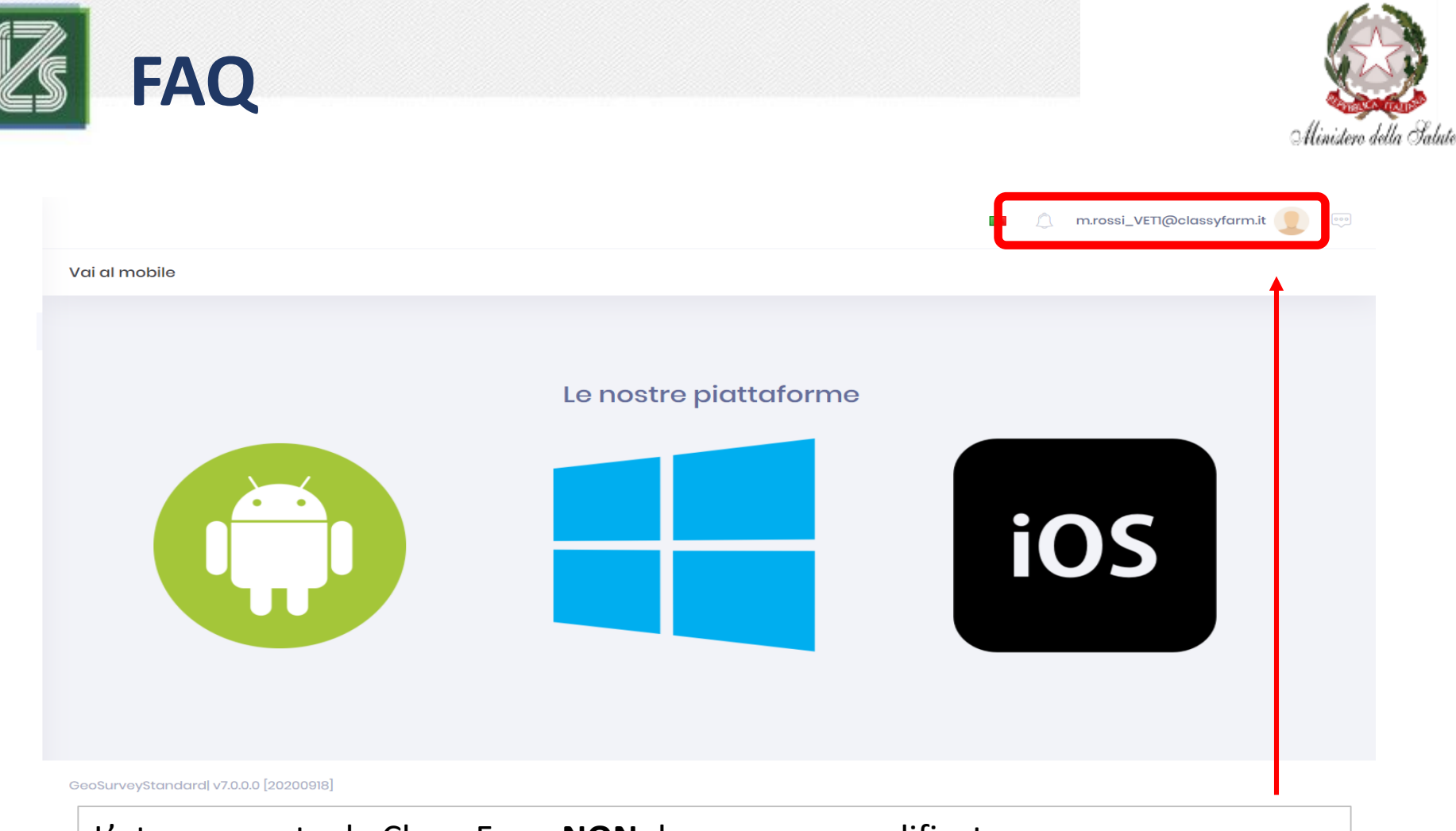

L'utenza creata da ClassyFarm <u>NON deve essere modificata</u>. Ogni sua modifica renderà impossibile l'accesso all'applicativo  $\rightarrow$  rivolgersi all'assistenza se avete effettuato delle modifiche

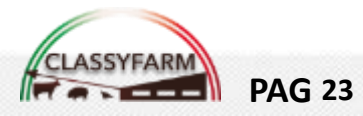

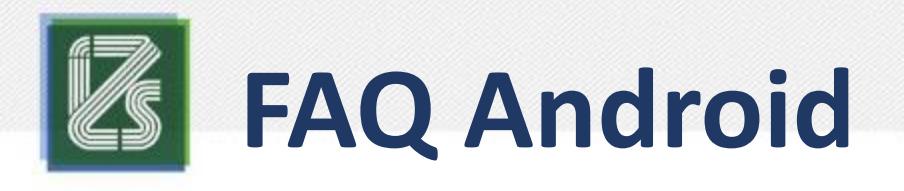

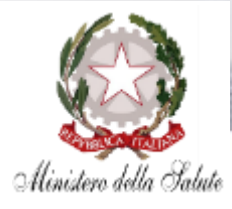

L'app si apre ma restituisce errore o si chiude

N.B. verificare la presenza della copertura di rete

#### Soluzione

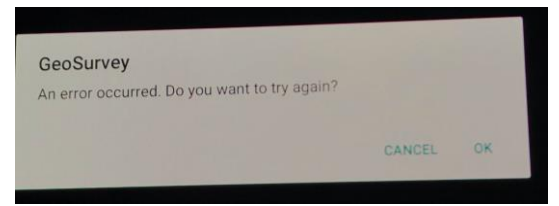

Accedere alle impostazioni --> Cliccare su applicazioni --> Cercare ClassyFarm effettuare le seguenti operazioni:

- Cliccare su memoria di archiviazione e cliccare cancella dati --> Compare un avviso "tutti i dati..." premere ok
- 2. Se ancora selezionabile cliccare su "Svuota Cache"
- 3. Tornare indietro e cliccare "Arresto forzato"
- A questo punto accedere come di consueto da Vetinfo tramite Chrome-->ClassyFarm 2.0--> Trasmissione check-list -->cliccare sul logo android e l'app si apre correttamente.

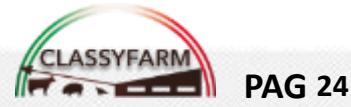

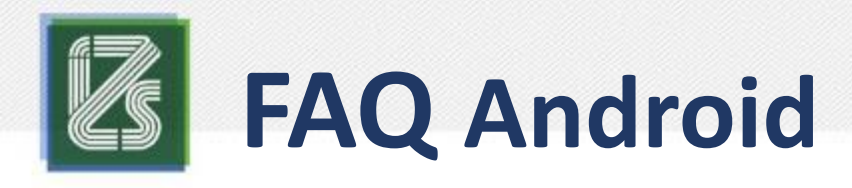

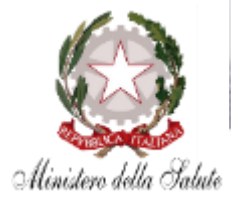

Come faccio a sapere la versione di Android del mio tablet?

- Accedere alle «Impostazioni» → Informazioni sul dispositivo → Versione di Android
- 2. Versione consigliata → Versione 9.1 o superiore, compatibile parzialmente con altre versioni, ma non inferiori alla 8.0

#### Soluzione

Accedere alle «Impostazioni» del tablet → Sistema → Avanzate → Aggiornamenti di sistema → Cerca aggiornamenti → Effettuare tutti gli aggiornamenti disponibili

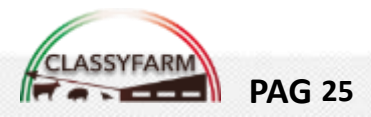

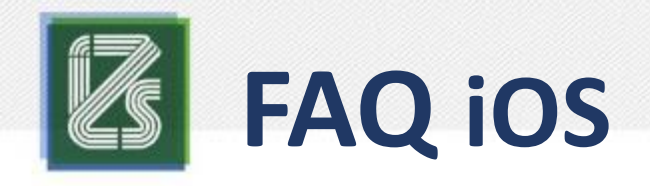

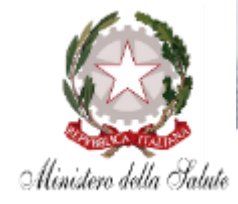

Come faccio a sapere la versione di iOS del mio Ipad?

 Accedere alle «Impostazioni» → Generali → Info → Versione software

#### Soluzione

Accedere alle «Impostazioni» → Generali → Aggiornamenti software

→ Effettuare tutti gli aggiornamenti disponibili

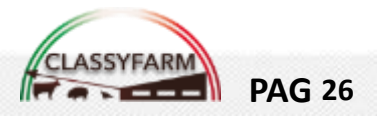

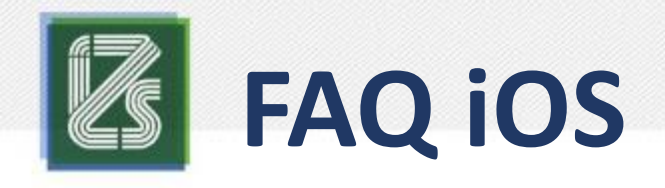

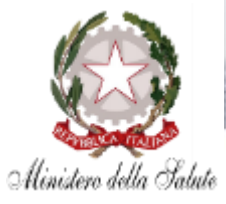

L'app si apre, restituisce errore o si chiude

1. Verificare sullo store che la versione sia

aggiornata

2. Se il problema persiste

### N.B. verificare la presenza della copertura di rete

#### Soluzione

1. Aggiornare

**PAG 27** 

- 2. Disinstallare l'app
  - Spegnere il dispositivo, avviare nuovamente
  - Installare nuovamente l'app
  - Accedere come di consueto

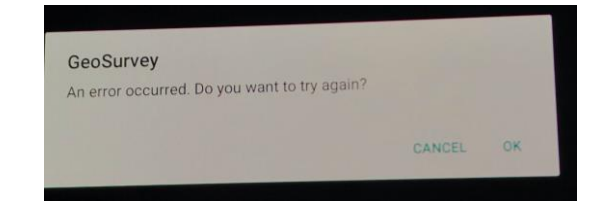

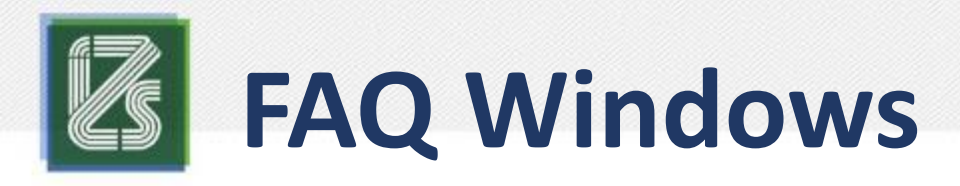

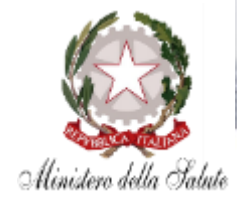

#### L'app non si installa fornisce l'errore relativo al certificato

#### Soluzione

- 1. Disinstallare l'app
- 2. Installare il nuovo certificato
- 3. Installare ex novo l'app

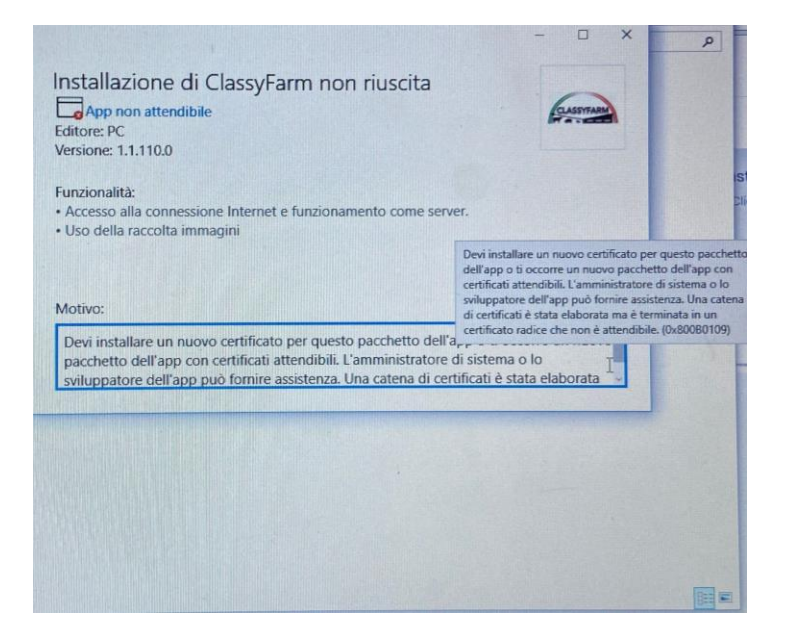

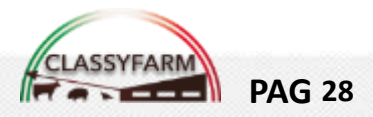

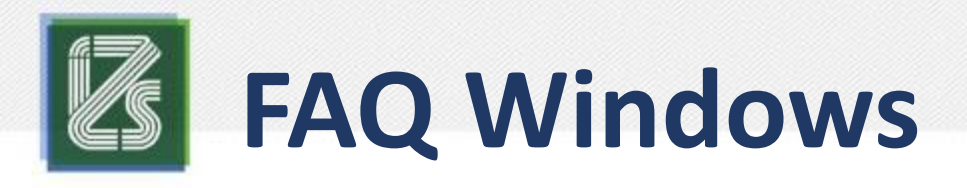

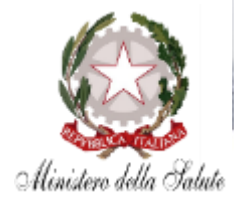

Come faccio a sapere la versione di Windows del mio PC

- Accedere alle «Impostazioni» del PC → Sistema → Informazioni sul sistema → Specifiche di Windows → Versione
- 2. Versione minima → Versione 1903 (10.0; Build 18362)

#### Soluzione

Accedere alle «Impostazioni» del PC  $\rightarrow$  Aggiornamenti e sicurezza  $\rightarrow$  Windows update  $\rightarrow$  Verifica disponibilità aggiornamenti  $\rightarrow$  Effettuare tutti gli aggiornamenti in particolare quelli di versione e quelli relativi ai Framework

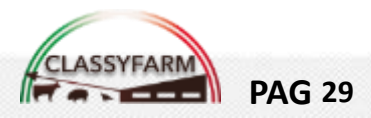

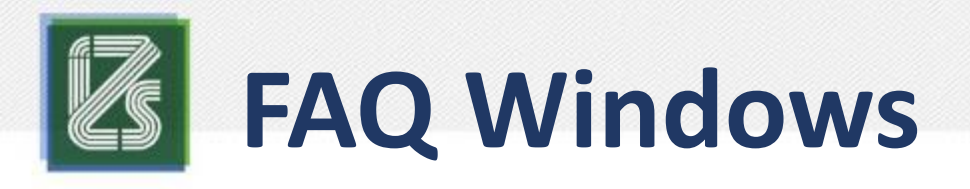

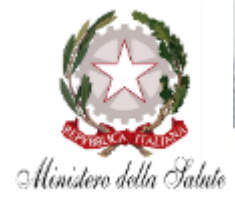

Come faccio a sapere se sono amministratore

- In fase di installazione vengono richieste le credenziali di amministrazione del PC → Si immettono le credenziali e si riceve un avviso che non si è amministratori.
- 2. In alcuni casi vengono fornite delle credenziali di amministrazione limitata e alcuni passaggi dell'installazione non si è in grado di effettuarli. Es. durante l'installazione del certificato non compaiono le cartelle «Autorità di certificazione radice attendibile»

#### Soluzione

Contattare l'**Amministratore** del PC o il Proprio **CED**, oppure rivolgersi al proprio supporto informatico

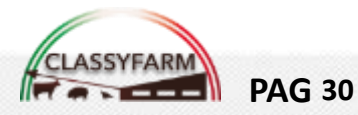

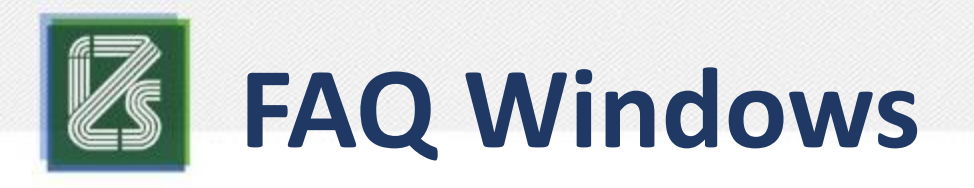

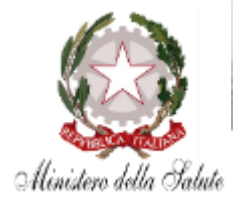

Cliccando su « Clicca Installa app» non compare nulla

- 1. Verificare che non siano presenti blocchi **pop-up**
- 2. Verificare che sia installato il: Programma di installazione App *Come?*

Accedere alle «Impostazioni» del PC  $\rightarrow$  App e funzionalità  $\rightarrow$  Cercare il programma e verificare che sia installato nelle app predefinite per protocollo

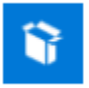

Programma di installazione app Microsoft Corporation

Scegli app predefinite per protocollo

MS-ACTIONCENTER URL:ms-actioncenter

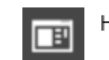

Host esperienza shell di Windows

#### Soluzione

MS-APPINSTALLER URL:ms-appinstaller

Programma di installazione app

- Disattivare il blocco pop-up (cliccare su icona rossa in alto a destra) 1.
- 2. Installare il programma dallo Store di Windows e impostarlo come app predefinita (in alternativa disponibile al seguente link: <u>https://www.microsoft.com/en-us/p/app-</u> installer/9nblggh4nns1?activetab=pivot:regionofsystemrequirementstab)

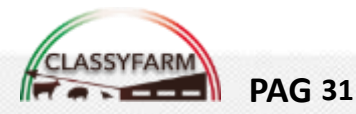

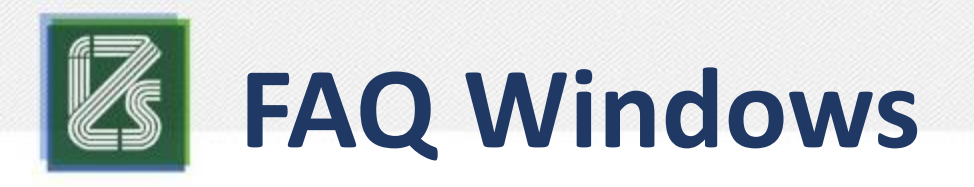

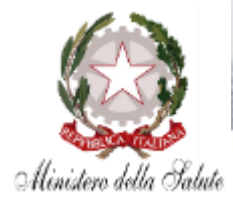

L'app non si installa e si blocca al xx%

- 1. Verificare che Windows e i framework siano aggiornati
- 2. Verificare che il firewall non stia bloccando l'installazione

#### Soluzione

- 1. Aggiornare Windows come descritto precedentemente pag.29
- Disabilitare temporaneamente il firewall e procedere con l'istallazione

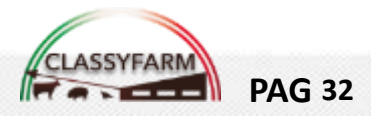

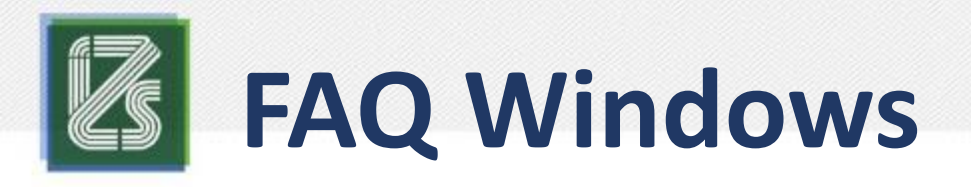

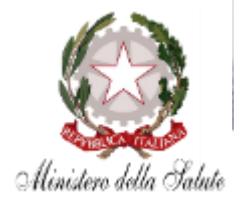

L'app si installa ma cliccando sul collegamento l'app si apre e poi si chiude improvvisamente

- 1. Verificare che l'antivirus non stia bloccando l'app
- Verificare l'installazione corretta delle librerie base di Windows (problemi relativi all'installazione di Windows – utenza non amministratore - utenza non registrata in Microsoft store)

#### Soluzione

- 1. Seguire le indicazioni per permettere l'esecuzione dell'app o disabilitare momentaneamente l'antivirus
- 2. Rivolgersi al proprio CED o ad un proprio supporto informatico:
  - 1. Verifica e ripristino privilegi di amministratore
  - 2. Verifica e ripristino della corretta installazione di Windows e delle librerie di base

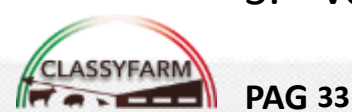

3. Verifica e creazione-ripristino utenza Microsoft Store

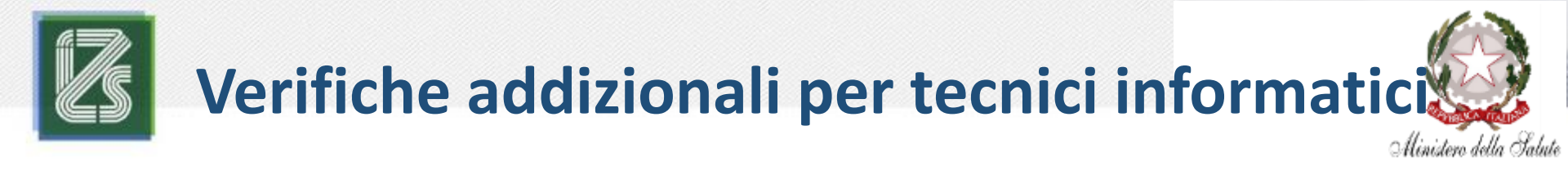

Se tutte le prove precedenti non hanno portato alla risoluzione del problema, eseguire i successivi test addizionali.

Si consiglia di effettuare le successive verifiche addizionali con il proprio supporto informatico (tecnico informatico – CED)

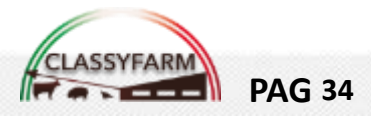

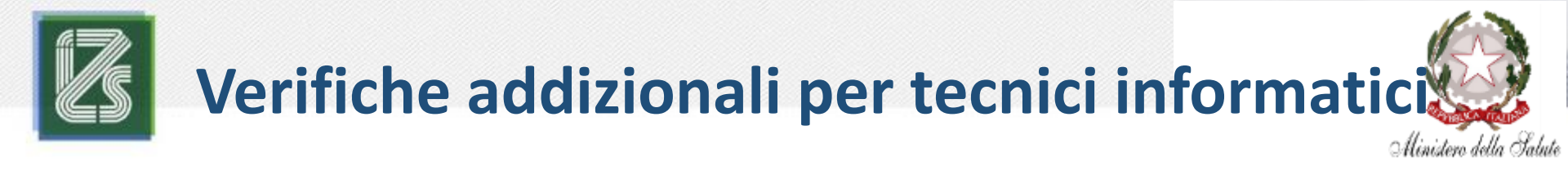

• **ping classyfarm.izsler.it** (deve rispondere indicando l'indirizzo IP)

Se la risposta è "**request time out**" contattare il proprio support tecnico, specificando la prova effettuata

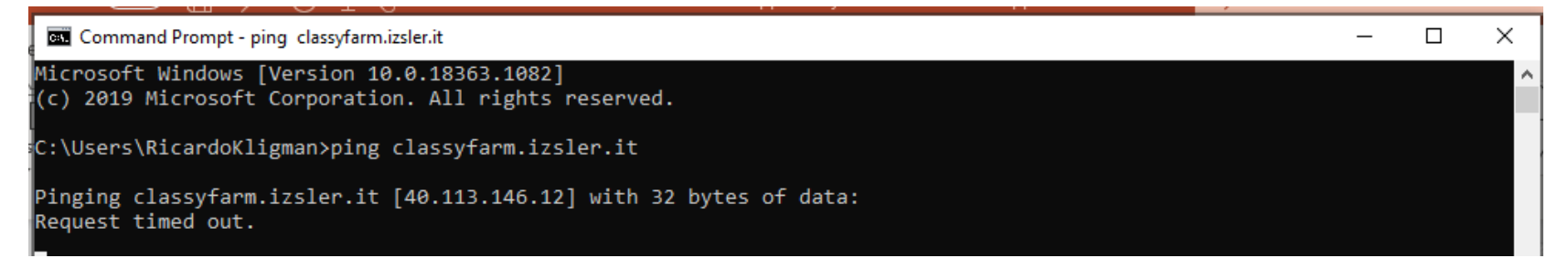

• telnet classyfarm.izsler.it 80

Se la risposta non è "finestra vuota" contattare il proprio support tecnico, specificando la prova effettuata

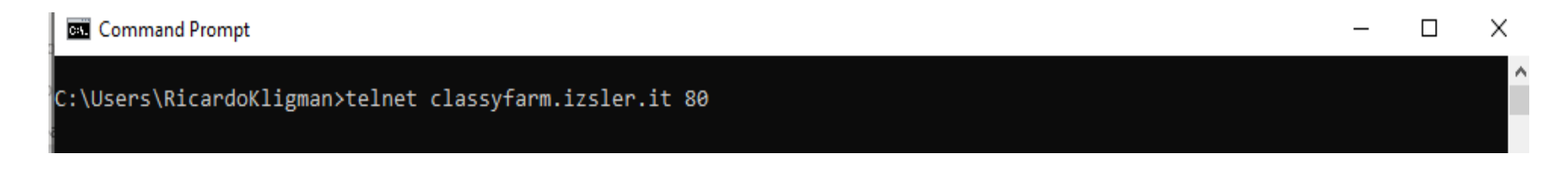

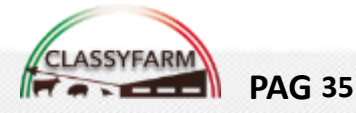

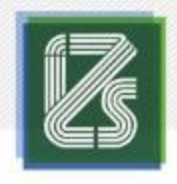

### Verifiche addizionali per tecnici informatici

### Visualizzatore di eventi-> Registri di Windows -> Applicazione ->cercare ERRORE ->Tasto destro mouse >Copia i dettagli come testo >Incolla e invia una e-mail a: info@classyfarm.it

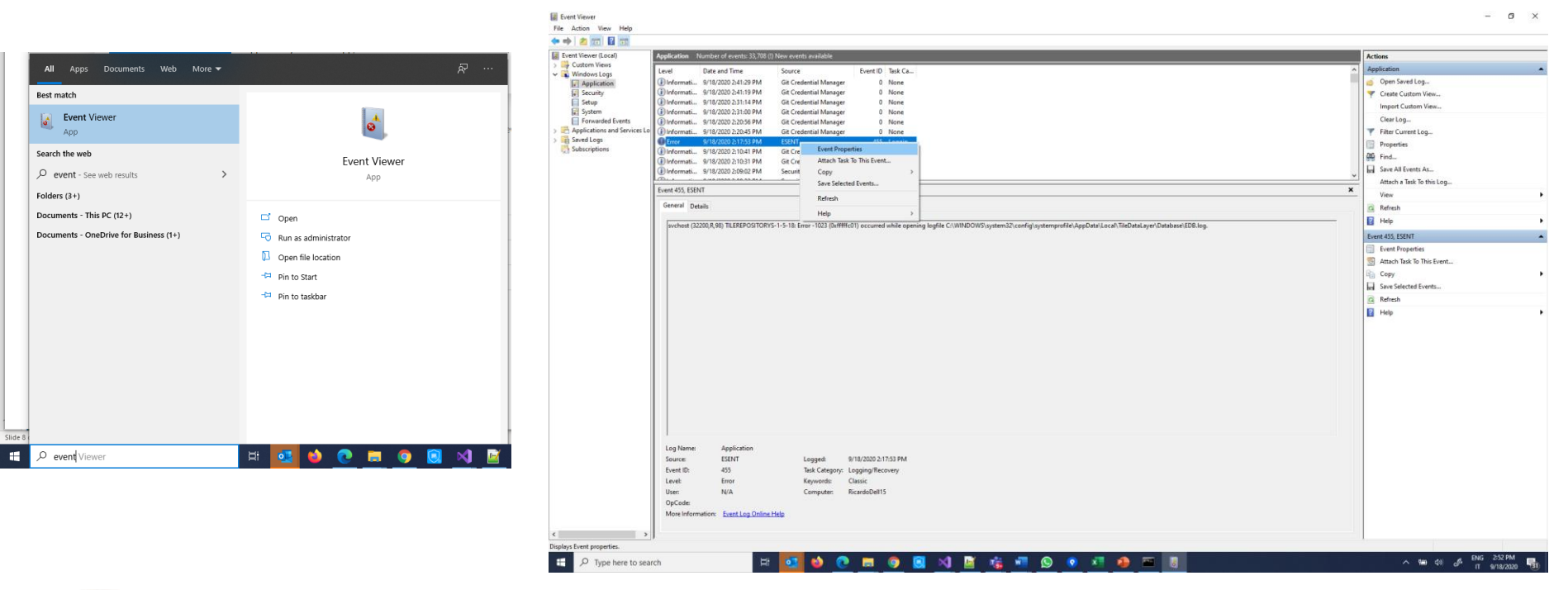

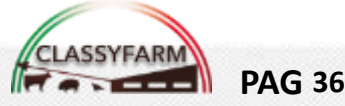

Sistema Integrato «ClassyFarm» - GUIDA INSTALLAZIONE APP

Ministero della Salute

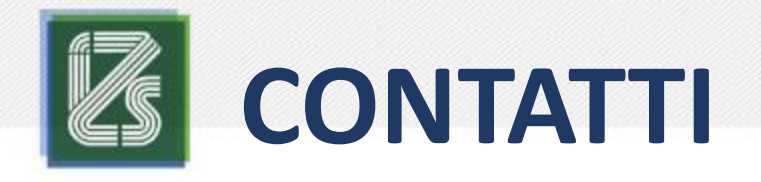

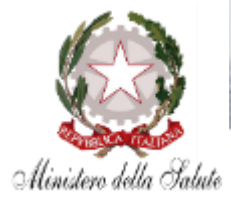

### **INDIRIZZO E-MAIL ASSISTENZA**

 $\rightarrow$  info@classyfarm.it

### NUMERO TELEFONICO ASSISTENZA

 $\rightarrow$  800-082280

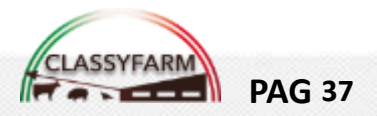